## Plier un membre

Ouvrir une photo.

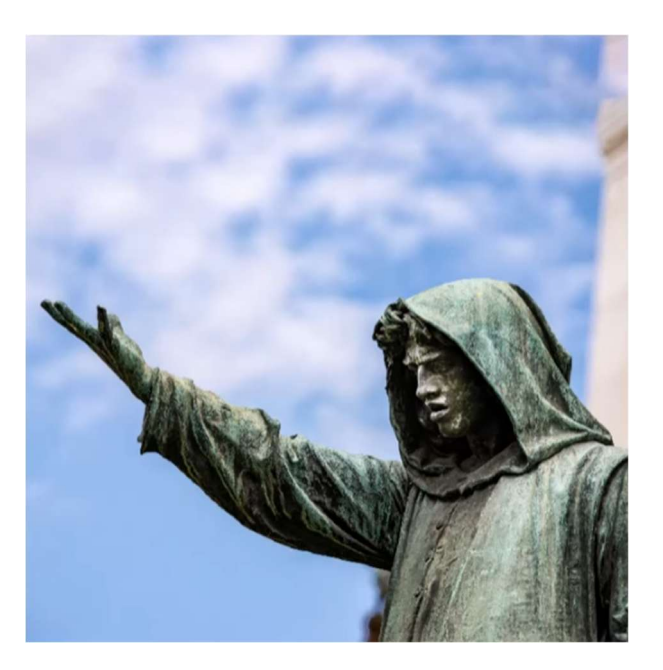

Aller sur « Sélection » → « Sujet » et dupliquez la sélection par la commande « CTRL+J ».

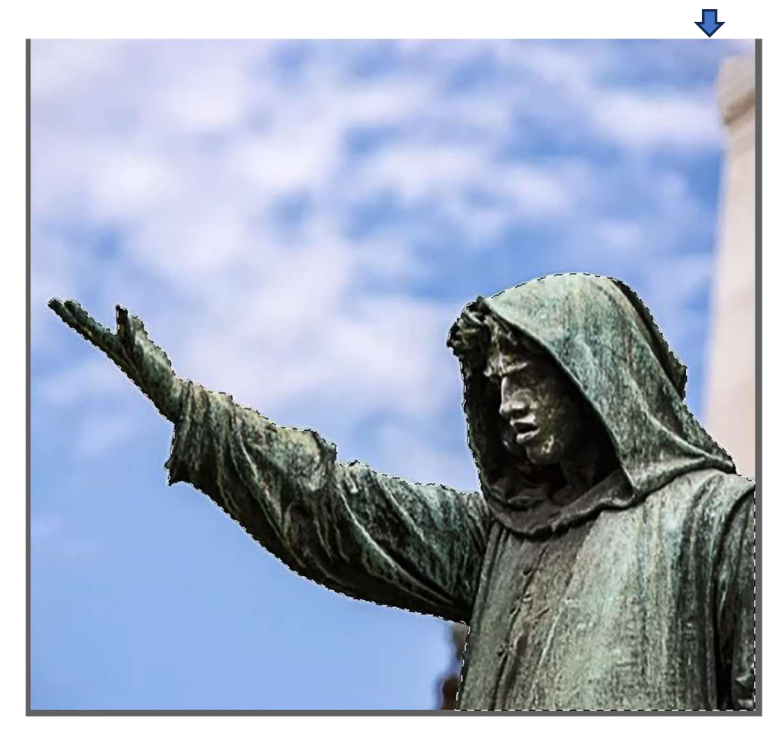

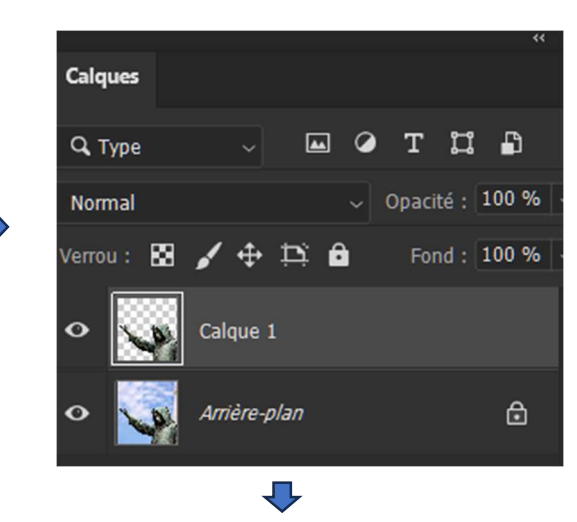

Se mettre sur le « Calque 1 » et faire clic un clic droit sur la sélection encadrée en blanc et aller sur

« Sélectionner les pixels ». 📥

Se positionner sur le calque « Arrière-plan » et aller, barre du haut, sur « Sélection » 🖕

 $\rightarrow$  « Modifier »  $\rightarrow$  « Dilater ».

| élection          | Filtre   | Affichage   | Modules externes | Fenêtre | A |
|-------------------|----------|-------------|------------------|---------|---|
| Tout sélectionner |          | Ctrl+A      |                  |         |   |
| Déséleo           | tionner  |             | Ctrl+D           | -       |   |
| Resélec           | tionner  |             | Maj+Ctrl+D       |         |   |
| Interver          | tir      |             | Maj+Ctrl+l       | _       | - |
| Tous les          | calque   | es          | Alt+Ctrl+A       |         |   |
| Désélec           | tionner  | les calques |                  |         |   |
| Recherc           | her de   | calques     | Alt+Maj+Ctrl+F   |         |   |
| Isoler le         | s calqu  | es          |                  |         |   |
| Plage d           | e coule  | urs         |                  |         |   |
| Zone de           | e mise a | au point    |                  |         |   |
| Sujet             |          |             |                  |         |   |
| Ciel              |          |             |                  |         |   |
| Sélectio          | onner et | masquer     | Alt+Ctrl+R       |         |   |
| Modifier 🕨        |          |             | Cadre            |         |   |
| Etendre           |          |             |                  | Lisser  |   |
| Généraliser       |          |             |                  | Dilater | 8 |
|                   |          |             | Contract         | ter     |   |

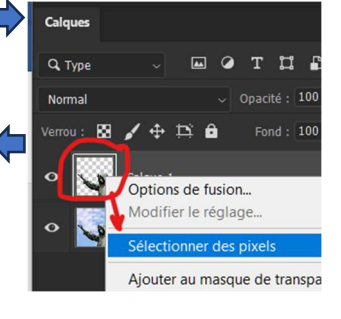

Page 1 sur 2

Une boîte de dialogue s'ouvre où vous entrez dans « Dilater de : » le chiffre 20 pixels et vous validez par « OK ».

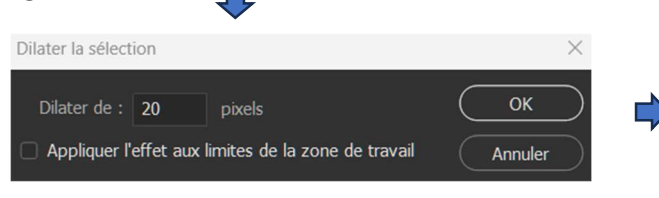

Aller ensuite sur « Edition » → « Remplir ».

Dans la boîte de dialogue qui s'ouvre à : « Remplir avec : » se positionner sur « Contenu pris en compte » et valider par « OK ».

| Remplir                       |                        | ×             |
|-------------------------------|------------------------|---------------|
| Remplir avec :                | Contenu pris en compte | ОК<br>Annuler |
| Options<br>Adaptation des cou | uleurs                 |               |
| Fusion                        |                        |               |
| Mode :                        | Normal                 |               |
| Opacité :                     | 100 %                  |               |
|                               |                        |               |

Ensuite, avec le curseur de la souris positionner sur le point de la main déplacer de manière à la mettre sur la tête (il faut voir une petite flèche et une punaise noire  $\checkmark$ ) et lorsque le résultat est concluant, valider par « Enter ».

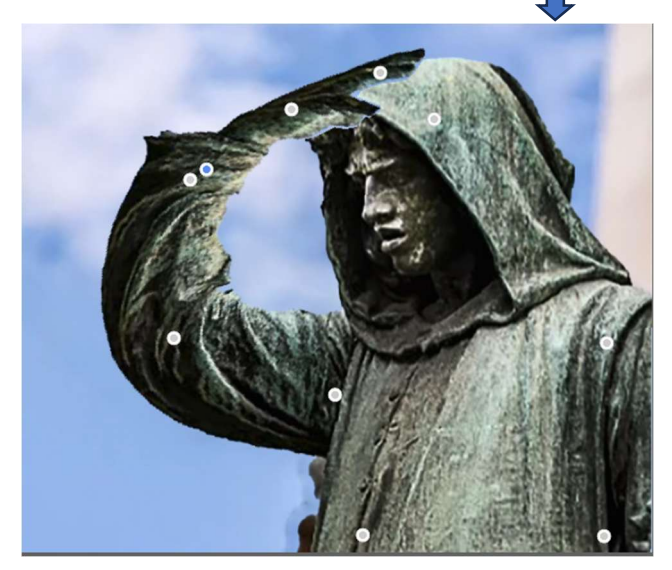

Il ne reste plus qu'à « Aplatir l'image ».

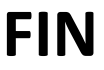

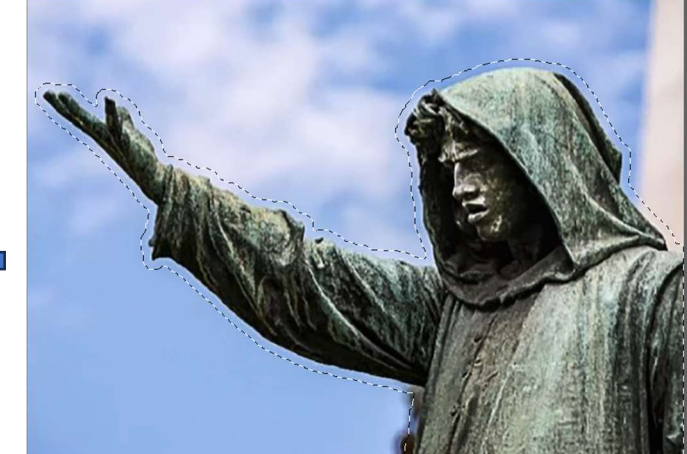

Se repositionner de nouveau sur, onglet des Calques, « Calque 1 » et aller sur, barre du haut, « Edition » → « Déformation de la marionnette ». Décocher la case « Afficher filet » et pointer les différents points de la statue comme sur l'image ci-dessous.

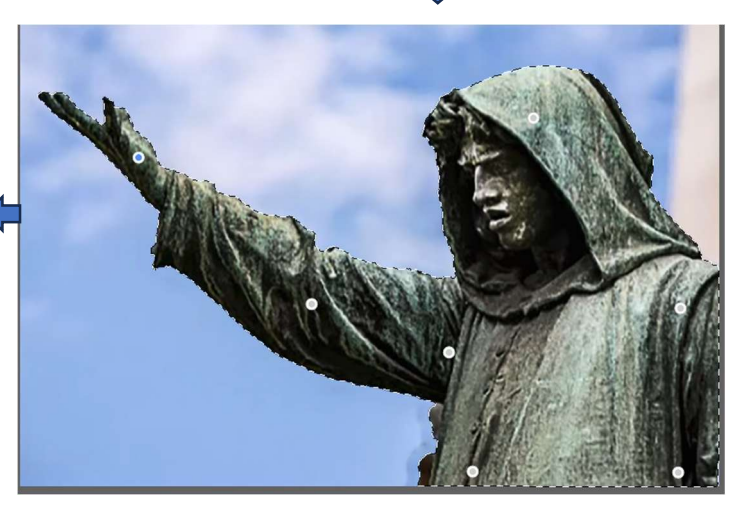

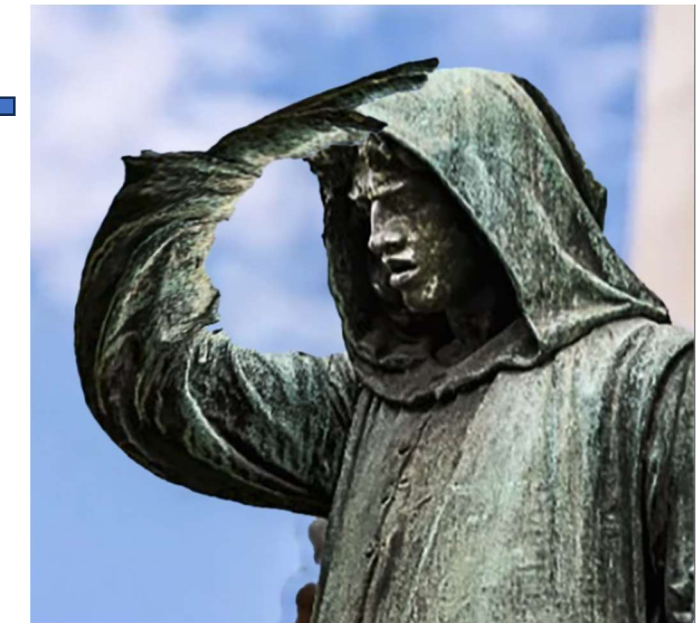